# RV215WのVPN証明書管理

# 目的

証明書管理は、セキュアなVPN接続の作成に使用されるデジタル証明書をユーザが取得でき るようにするプロトコルです。これらの証明書は、認証局(CA)と呼ばれる組織によって発行 されます。

この記事では、RV215Wでの証明書管理について説明します。

**注:証明書を取得するに**は、ユーザがネットワーク経由で認証局(CA)に登録するか、または 登録のためにCAにファイル要求を作成する必要があります。

# 該当するデバイス

• RV215W

## [Software Version]

•1.1.0.5

## 証明書の管理

#### 新しい証明書の生成

ステップ1:Web設定ユーティリティにログインし、[VPN] > [Certificate Management]を選択 します。[証明書の*管理]ページ*が開きます。

| Certificate Management |                                                           |  |
|------------------------|-----------------------------------------------------------|--|
|                        | Import or Generate Certificate                            |  |
|                        | Certificate Last Generated or Imported: 10/10/12 12:00 PM |  |
|                        | Generate a New Certificate                                |  |
|                        | Import Certificate From a File                            |  |
|                        | Certificate Filename: Browse                              |  |
|                        | Generate Certificate                                      |  |
|                        | Export for Admin Export for Client                        |  |
|                        | Cancel                                                    |  |

ステップ2:新しい証明書を生成するに**は、[Generate a New Certificate]ラジオボタン**をク リックします。古い証明書が新しい証明書に置き換えられます。

ステップ3:[Generate Certificate]をクリックします。

### ファイルからの証明書のインポート

ステップ1:Web設定ユーティリティにログインし、[**VPN**] > [**Certificate Management]を選択 します**。[証明書の*管理]ページ*が開きます。

| Certificate Management |                                                           |  |
|------------------------|-----------------------------------------------------------|--|
|                        | Import or Generate Certificate                            |  |
|                        | Certificate Last Generated or Imported: 10/10/12 12:00 PM |  |
|                        | Generate a New Certificate                                |  |
|                        | Import Certificate From a File                            |  |
|                        | Certificate Filename: RV215W_admin.pem Browse             |  |
|                        | Install Certificate                                       |  |
|                        | Export for Admin Export for Client                        |  |
|                        | Cancel                                                    |  |

ステップ2:[Import Certificate From a File]をクリ**ックし、以前に保存した**証明書を選択しま す。

ステップ3:[Browse]をクリックし、目的の証明書ファイルを選択します。

ステップ4:[Install Certificate]をクリックします。

#### 管理者用エクスポート

ステップ1:Web設定ユーティリティにログインし、[**VPN**] > [**Certificate Management**]を選択 します。[証明書の*管理]ページ*が開きます。

| Certificate Management |                                                           |  |
|------------------------|-----------------------------------------------------------|--|
|                        | Import or Generate Certificate                            |  |
|                        | Certificate Last Generated or Imported: 10/10/12 12:00 PM |  |
|                        | Generate a New Certificate                                |  |
|                        | Import Certificate From a File                            |  |
|                        | Certificate Filename: Browse                              |  |
|                        | Generate Certificate                                      |  |
|                        | Export for Admin Export for Client                        |  |
|                        | Cancel                                                    |  |

ステップ2:新しい証明書を管理者にエクスポート**し、後で使用できるようにバックアップ** として保存するには、[管理のためにエクスポート…]をクリックします。ファイルには秘密 キーが含まれており、コンピュータ上の安全な場所に保存されている必要があります。

### クライアントのエクスポート

ステップ1: Web構成ユーティリティにログインし、[VPN] > [Certificate Management]を 選択します。[証明書の*管理]ページ*が開きます。

| Certificate Management |                                                           |  |
|------------------------|-----------------------------------------------------------|--|
|                        | Import or Generate Certificate                            |  |
|                        | Certificate Last Generated or Imported: 10/10/12 12:00 PM |  |
|                        | Generate a New Certificate                                |  |
|                        | Import Certificate From a File                            |  |
|                        | Certificate Filename: Browse                              |  |
|                        | Generate Certificate                                      |  |
|                        | Export for Admin Export for Client                        |  |
|                        | Cancel                                                    |  |

ステップ2:[**Export for Client...]をクリックし**て、新しい証明書をクライアントにエクスポートします。そのため、Quick VPNユーザが使用できます。証明書は、ルータに接続するクラ イアントに送信されます。